# Registration of Diagnostic Radiology Institutes with ELORA

All institutes who are possessing medical diagnostic x-ray equipments are required to obtain Licence for operation from AERB.

To facilitate issuance of licence, AERB has launched an e-governance application e-LORA(e-Licensing of **R**adiation **A**pplications). All the x-ray equipment users (who have already obtained AERB Licence/Registration earlier and those who have not obtained AERB Licence /Registration till now) are required to register through e-LORA.

# Steps for obtaining 'Licence' through e-LORA

Step 1: Register your institute with eLORA

Step 2: Declaration of x-ray equipment details with eLORA

Step 3: If declared x-ray equipment already has valid AERB Licence/Registration: Record Licence details If declared x-ray equipment does not have valid AERB Licence/Registration: Obtain AERB Licence for operation

The detailed process flows for above steps are given below.

## Step 1: Register your institute with eLORA

1. Visit our website <u>www.aerb.gov.in</u>. Click on the link eLORA which is provided in the home page. It will redirect you to the eLORA home page. Your browser may ask about security certificate. For example if you are assessing the eLORA page through Google Chrome, you may find the following message.

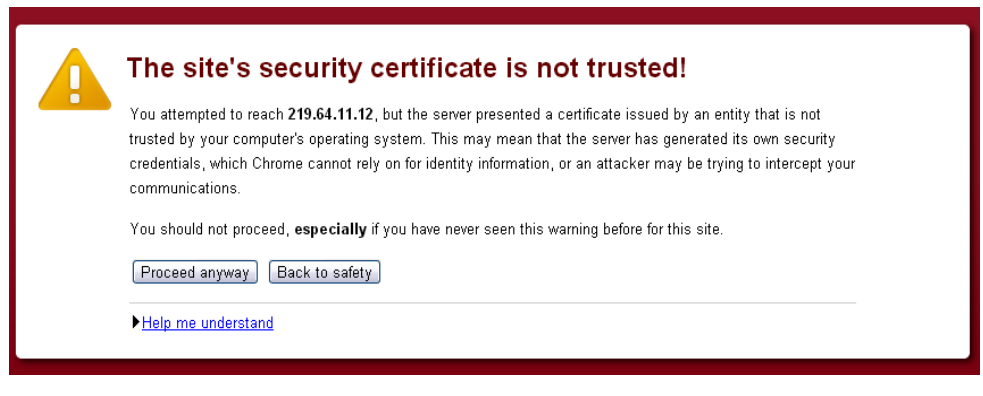

On the above screen you need to click on Proceed anyway

2. On acceptance of the security certificate you will get the following screen.

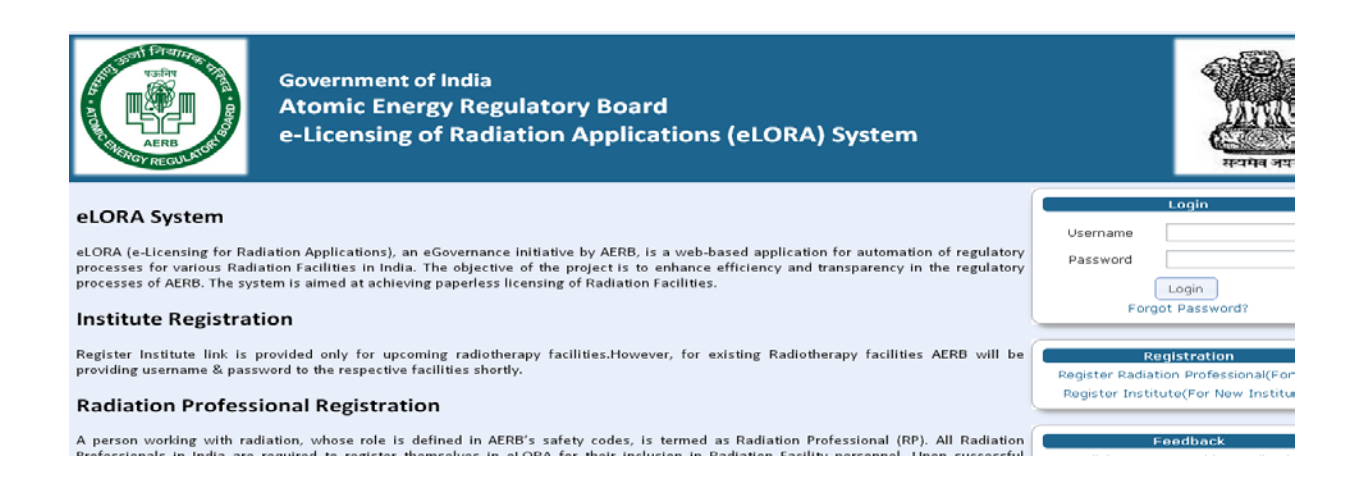

3. Click on Register institute on the right hand side to get institute registration application form;

| titute Details                   | Employer Details Attai     | chments            |   |                                     |
|----------------------------------|----------------------------|--------------------|---|-------------------------------------|
|                                  |                            |                    |   | All fields marked by *are mandatory |
| -Institute Det                   | ails                       |                    |   |                                     |
| Institute Name                   | •                          |                    |   |                                     |
| Institute Type                   | •                          | Please Select      |   |                                     |
| Registered wit                   | h any State/Central Govt a | uth.*Please Select |   |                                     |
| Institute Role*                  | •                          | Select One         |   |                                     |
| PAN No.*                         |                            |                    |   |                                     |
| TAN No.                          |                            |                    |   |                                     |
| Address Of Ir                    | stitution                  |                    |   |                                     |
| Address Line1                    |                            |                    |   |                                     |
| Address Line2                    |                            |                    |   |                                     |
| Landmark                         |                            |                    |   |                                     |
| State*                           |                            | Please Select      | - |                                     |
| City/District *                  |                            | Select             |   |                                     |
| PIN *                            |                            |                    |   |                                     |
| Address Of C                     | ommunication               |                    |   |                                     |
| Is Address of<br>Of Institution? | Communication same as Add  | ressPlease Select  |   |                                     |
| Addrone Linet                    | •                          |                    |   |                                     |

#### Tab 1: Institute details

- 1. Fill all the details. All \* marked fields are mandatory. The data entered should be as per the certificates attached.
- 2. In 'Type of Facility' section, in field 'Practice' select 'Diagnostic Radiology' and in field 'Role of Institute' select 'Medical Diagnostic X-ray Facility'.

#### Tab 2: Employer details

- 1. Name: Fill the complete name as appearing in the proof of identity/Date of Birth (DOB) attached
- 2. Date of Birth: Fill the DOB as appearing in the proof of identity/DOB attached
- 3. Document/Card No. (of Proof of Identity/DOB): Must match with the proof of identity/DOB attached
- 4. e-mail: Will be used to sending user-id and password and all future communications, hence give a suitable email
- 5. Mobile No.: Will be used for sending alerts through SMS, hence give a suitable mobile number

#### Tab 3: Attachments

#### **Mandatory:**

- 1. Upload proof of identity and date of birth
- 2. Upload proof of employership
  - Non Mandatory/Context based attachments

3. Upload attachment in support of your information entered (PAN card/TAN card/Aadhar card/Driving Licence/Pass Port etc)

User will get a message upon successful submission with reference number of application. The copy of submitted application can be downloaded. User will also receive a mail regarding the same in the registered email id. (you may preserve print out of your application form for record)

After the approval of institute registration, user will receive login credentials in their registered email id (make sure you enter correct email id).

## Step 2: Declaration of existing x-ray equipments with eLORA

After receiving user id and password, user can go to eLORA home page;

1. Login using your User name and Password. User will reach into home page of institute

| Home - AERB Portal                                                                                                    | LORA-BOM-Back C                                                                                                    | iffice G Home                                                                                                    | <ul> <li>O ASRS-My InSea</li> </ul>                                                                                                    | × +                                                                                |                          |
|----------------------------------------------------------------------------------------------------|----------------------------------------------------------------------------------------------------|----------------------------------------------------------------------------------------------------|----------------------------------------------------------------------------------------------------|------------------------------------------------------------------------------------|--------------------------|
| 🕞 👂 🗎 https://219.64.11.11/El                                                                                                    | ORA/prepopulateLognExtd.actio                                                                                                    | a                                                                                                    |                                                                                                    | 🟫 🗸 C 🔤 🔂 - Google                                                                 | Such                     |
| Most Visited                                                                                                    | - Ketalype                                                                                                    |                                                                                                    |                                                                                                    |                                                                                    |                          |
|                                                                                                    |                                                                                                    |                                                                                                    |                                                                                                    |                                                                                    |                          |
|                                                                                                    |                                                                                                    |                                                                                                    |                                                                                                    |                                                                                    |                          |
|                                                                                                    |                                                                                                    |                                                                                                    |                                                                                                    |                                                                                    |                          |
| 101                                                                                                    |                                                                                                    |                                                                                                    |                                                                                                    |                                                                                    |                          |
| eloi                                                                                                    | KA                                                                                                    |                                                                                                    |                                                                                                    |                                                                                    |                          |
| Welcome Tester ESix                                                                                                    |                                                                                                    |                                                                                                    |                                                                                                    | Home   S                                                                           | witch Profile   View     |
| Your Role is: Employer                                                                                                    |                                                                                                    |                                                                                                    |                                                                                                    |                                                                                    |                          |
| Institute Name: Test E6 (MH-20                                                                                                    | 0033)                                                                                                    |                                                                                                    |                                                                                                    |                                                                                    |                          |
|                                                                                                    |                                                                                                    |                                                                                                    |                                                                                                    |                                                                                    |                          |
| Last Successful Login:17/10/201                                                                                                    | 3                                                                                                    |                                                                                                    |                                                                                                    |                                                                                    |                          |
| Last Successful Login:17/10/201<br>Your Logged in profile is: Diagn                                                                                                    | 3<br>ostic Radiology-Medical d                                                                                                    | iagnostic x-ray facility                                                                                                    |                                                                                                    |                                                                                    |                          |
| Last Successful Login 17/10/201<br>Your Logged in profile is: Diagn                                                                                                    | 3<br>ostic Radiology-Medical d                                                                                                    | iagnostic x-ray facility                                                                                                    |                                                                                                    |                                                                                    |                          |
| Last Successful Login 17/10/201<br>Your Logged in profile is: Diagn<br>Change Password                                                                                                    | 3<br>ostic Radiology-Medical d                                                                                                    | iagnostic x-ray facility                                                                                                    | My Inbox                                                                                                    |                                                                                    | Manu                     |
| Last Successful Login 17/10/201<br>Your Logged in profile is: Diaga<br>Change Password<br>Instrument Management                                                                                                    | 13<br>ostic Radiology-Medical d                                                                                                    | iagnostic x-ray facility                                                                                                    | My Inbox                                                                                                    |                                                                                    | View /                   |
| Last Successful Login:17/10/201<br>Your Logged in profile is: Diagn<br>Change Pasaword<br>Instrument Management +<br>My Applications                                                                                                    | 13<br>ostic Radiology-Medical d                                                                                                    | iagnostic x-ray facility                                                                                                    | My Inbox                                                                                                    |                                                                                    | View /<br>Search         |
| Last Successful Login 17/10/201<br>Your Logged in profile is: Diago<br>Change Pasaword<br>Instrument Management<br>Hy Applications<br>Hy Casefiles                                                                                                    | 3<br>ostic Radiology-Medical d<br>Date and Time                                                                                                    | iagnostic x-ray facility                                                                                                    | My Inbox<br>Message to U                                                                                                    | ser                                                                                | View /<br>Search         |
| Last Successful Login 17/10/201<br>Your Logged in profile is: Diagn<br>Change Pasaword<br>Instrument Management +<br>Hy Applications<br>Hy Casefiles<br>Hy Crasefiles                                                                                                    | 3<br>ostic Radiology-Medical d<br>Date and Time 4<br>16/10/2013 06:54 PM                                                                                                    | agnostic x-ray facility<br>VEENA M MALIK has dissociated hims                                                                                                    | My Inbox<br>Message to U<br>cf from your institute                                                                                                    | ser .                                                                              | View /<br>Search         |
| Last Successful Login: 17/10/201<br>Your Logged in profile in: Diage<br>Change Password<br>Instrument Management<br>My Applications<br>My Caseffies<br>Hy Drafts<br>My Institute Defails                                                                                                    | 3<br>ostic Radiology-Medical d<br>Date and Time<br>16/10/2013 06:54 PM<br>15/10/2013 08:43 PM                                                                                                    | iagnostic x-ray facility<br>VEENA M MALIK has dissociated hims<br>You have successfully submitted RSO Not                                                                                                    | My Inbox<br>Message to U<br>of from your institute<br>minution with Application No. 13-551 for                                                                                                    | sor<br>or MRINALINI ELIZABETH EFR.                                                 | View /<br>Search:<br>AIM |
| Last Successful Logis 17/10/201<br>Your Logged in profile is: Diage<br>Change Password<br>Instrument Management<br>My Caseffes<br>My Crastfes<br>My Institute Details<br>Beaulatory Forms                                                                                                    | 3<br>ostic Radiology-Medical d<br>Date and Time 4<br>16/10/2013 06:54 PM<br>15/10/2013 08:43 PM<br>15/10/2013 08:43 PM                                                                                        | iagnostic x-ray facility<br>VEENA M MALIK has dissociated hims<br>You have successfully submitted RSO Nor<br>Signed PDF has been uploaded successful                                                                                                    | My Inbox<br>Message to U<br>effrom your institute<br>miniation with Application No. 13-551 fc<br>By                                                                                                    | ver<br>97 MRINALINI ELIZABETH EFR.                                                 | View /<br>Search:<br>AIM |
| Lest Successful Login 17/10/201<br>Your Logged in profile in Diago<br>Change Password<br>Instrument Management •<br>My Applications<br>My Casefiles<br>My Drafts<br>My Trublude Details<br>Regulatory Forms •                                                                                                    | 3<br>ostic Radiology-Medical d<br>Date and Time<br>16/10/2013 06:54 PM<br>15/10/2013 08:43 PM<br>15/10/2013 08:43 PM                                                                                          | agnostic x-ray facility<br>VEENA M MALIK has dissociated hims<br>You have successfully submitted RSO Nor<br>Signed PDF has been uploaded successful<br>You have successfully freezed RSO Nom                                                                                                    | My Inbox<br>Message to U<br>off from your institute<br>mination with Application No. 13-551 ft<br>By<br>nation with application no. 13-551                                                                                                    | ser<br>w MRINALINI ELIZABETH EFR.                                                  | View /<br>Search<br>AIM  |
| Last Successful Login: 17/10/201<br>Your Logged in profile in: Diago<br>Change Password<br>Instrument Nanagement<br>My Applications<br>My Costlies<br>My Institute Details<br>Regulatory Forms<br>User management                                                                                                    | 3<br>ostic Radiology-Medical d<br>Date and Time<br>16/10/2013 06:54 PM<br>15/10/2013 06:43 PM<br>15/10/2013 06:43 PM<br>15/10/2013 06:43 PM<br>15/10/2013 06:23 PM                                            | agnostic x-ray facility<br>VEENA M MALIK has dissociated hims<br>You have successfully submitted RSO Nor<br>Signed PDF has been uploaded successful<br>You have successfully sevent RSO Normi<br>You have successfully submitted RSO Normi                                                                                                    | My Inbox<br>Message to U<br>off from your institute<br>miniation with Application No. 13-551 fc<br>By:<br>minimized with Application no. 13-551<br>minimized with Application No. 13-549 fc                                                                                                    | ser<br>97 MRINALINI ELIZABETH EFR.<br>97 PARIMAL TUKARAM PATWE                     | View /<br>Search:<br>AIM |
| Last Successful Logis 17/10/201<br>Your Logged in profile is: Diage<br>Change Password<br>Instrument Management<br>My Caseffes<br>My Crastfes<br>My Institute Details<br>Regulatory forms<br>Lear management<br>View Inspection Documents                                                                                                    | 3<br>ostic Radiology-Medical d<br>Date and Time 4<br>16/10/2013 06:54 PM<br>15/10/2013 06:54 PM<br>15/10/2013 06:34 PM<br>15/10/2013 06:34 PM<br>15/10/2013 06:22 PM                                          | iagnostic x-ray facility<br>VEENA M MALIK has dissociated himsy<br>You have successfully submitted RSO Nor<br>Signed PDF has been uploaded successful<br>You have successfully winther RSO Nor<br>You have successfully winther RSO Nor<br>Signed PDF has been uploaded successful                                                                                            | My Inbox<br>Message to U<br>eff from your institute<br>mination with Application No. 13-551 fc<br>By:<br>nation with Application no. 13-551<br>mination with Application No. 13-549 fc<br>By:                                                                                                    | ser<br>94 MRINALINI ELIZABETH EFR.<br>94 PARIMAL TUKARAM PATWE                     | View /<br>Search:<br>AIM |
| Lest Successful Logis 17/10/201<br>Your Logged in profile is: Diago<br>Changa Password<br>Instrument Management +<br>My Applications<br>My Casefiles<br>My Drafts<br>My Truktude Details<br>Regulatory Forms +<br>User management +<br>View Inspection Documents                                                                                                    | 3<br>ostic Radiology-Medical d<br>16/10/2013/06:54 PM<br>15/10/2013/06:54 PM<br>15/10/2013/08:43 PM<br>15/10/2013/08:43 PM<br>15/10/2013/08:22 PM<br>15/10/2013/08:22 PM                                      | agnostic x-ray facility<br>VEENA M MALIK has dissociated hims<br>You have successfully submitted RSO Nor<br>Signed PDF has been uploaded successful<br>You have successfully freezed RSO Nomi<br>You have successfully submitted RSO Nomi<br>You have successfully freezed RSO Nomi                                                                                           | My Inbox<br>Message to U<br>off from your institute<br>fifting the Application No. 13-551 ft<br>by<br>nation with Application no. 13-551<br>mination with Application No. 13-549 ft<br>by<br>nation with Application no. 13-549                                                                                     | ser<br># MRINALINI ELIZABETH EFR/<br># PARIMAL TUKARAM PATWE                       | View /<br>Search<br>AIM  |
| Last Successful Logis 17/10/201<br>Your Logged in profile is: Diagn<br>Change Password<br>Instrument Management<br>My Applications<br>My Casefiles<br>My Traitis<br>My Traitis                                                        | 3<br>ostic Radiology-Medical d<br>[610/2013/06:54 PM<br>[5/10/2013/08:43 PM<br>[5/10/2013/08:43 PM<br>[5/10/2013/08:43 PM<br>[5/10/2013/08:23 PM<br>[5/10/2013/08:22 PM<br>[07/10/2013/08:22 PM]              | agnostic x-ray facility<br>VEENA M MALIK has dissociated himse<br>You have successfully submitted RSO Nor<br>Signed PDF has been uploaded unccesful<br>You have successfully receed RSO Normi<br>You have successfully receed RSO Normi<br>Signed PDF has been uploaded succesful<br>You have succesfully receed RSO Normi<br>You rapplication ref no. 13-457 is Approx       | My Inbox<br>Message to U<br>eff from your institute<br>mination with Application No. 13-551 ft<br>By<br>mination with Application no. 13-549 ft<br>By<br>mation with Application no. 13-549<br>setion with Application no. 13-549<br>wed. Approval No. 13-RSO-265                                                   | ser<br>99 MRINALINI ELIZABETH EFR.<br>99 PARIMAL TUKARAM PATWE                     | View /<br>Search:<br>AIM |
| Last Successful Logit 17/10/201<br>Your Logged in profile is: Diago<br>Change Password<br>Instrument Management<br>My Caselfies<br>Ny Crastis<br>Ny Traits<br>Ny Traits | 3<br>ostic Radiology-Medical d<br>1610/2013 0654 PM<br>15/10/2013 0643 PM<br>15/10/2013 0643 PM<br>15/10/2013 0643 PM<br>15/10/2013 0622 PM<br>15/10/2013 0622 PM<br>15/10/2013 0622 PM<br>15/10/2013 0652 PM | iagnostic x-ray facility<br>VEENA M MALIK has dissociated himsy<br>You have successfully submitted RSO Nor<br>Signed PDF has been uploaded successful<br>You have successfully submitted RSO Nor<br>Signed PDF has been uploaded successful<br>You have successfully researed RSO Nor<br>Your application ref no. 13-457 is Approv<br>You have successfully submitted RSO Nor | My Inbox<br>Message to U<br>cfl from your institute<br>mination with Application No. 13-551 fc<br>By:<br>nation with Application no. 13-549 fc<br>By:<br>nation with Application no. 13-549 fc<br>By:<br>nation with Application no. 13-549<br>et Approval No 13-RSO-265<br>mination with Application No. 13-457 fc | see<br>of MRINALINI ELIZABETH EFR.<br>of PARIMAL TUKARAM PATWE<br>of VEENA M MALIK | View /<br>Search:<br>AIM |

2. Below Menu as shown above, a tab is flashing as

**Declare Existing X-ray Equipment** 

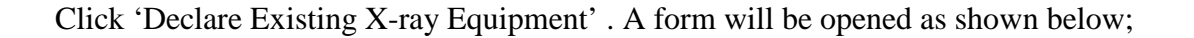

| forme - AERS Portal                                                        | CeLORA-BOM: Back Office                                                                                                    |                                                                                              | ALRB-My Inbox                                                                                                    | The second second state of the second second | × +                |
|----------------------------------------------------------------------------|----------------------------------------------------------------------------------------------------|----------------------------------------------------------------------------------------------|----------------------------------------------------------------------------------------------------|----------------------------------------------------------------------------------------------------|--------------------|
| A https://219.64.11.11/ELCR                                                | A prepopulateMDR F6 action                                                                                                 |                                                                                              |                                                                                                    | C v C S - Google                                                                                                    | 0                  |
|                                                                            |                                                                                                    |                                                                                              | the second second second second second second second second second second second second second second second s                                                                                                    |                                                                                                    |                    |
| and anned the general spinned                                              | Ja. Motovyce                                                                                                    |                                                                                              |                                                                                                    |                                                                                                    |                    |
| GNOSTIC RADIOLOGY                                                          | DECLARATION OF EXISTING X-RAY E                                                                                            | QUIPMENT DETAILS                                                                             |                                                                                                    |                                                                                                    |                    |
| Equipment Details                                                          |                                                                                                    |                                                                                              |                                                                                                    |                                                                                                    |                    |
|                                                                            |                                                                                                    |                                                                                              |                                                                                                    |                                                                                                    |                    |
|                                                                            |                                                                                                    |                                                                                              |                                                                                                    |                                                                                                    |                    |
| Turns of equipment"                                                        |                                                                                                    | [fcalast]                                                                                    |                                                                                                    | All helds marked by                                                                                                    | r – are mandatory  |
| Type of equipment                                                          | inment                                                                                                    | [[Select]                                                                                    | 12                                                                                                    |                                                                                                    |                    |
| Model Name*                                                                | prienc                                                                                                    |                                                                                              |                                                                                                    |                                                                                                    |                    |
| model Name                                                                 |                                                                                                    |                                                                                              |                                                                                                    |                                                                                                    |                    |
| Addition of the second from the bar                                        |                                                                                                    |                                                                                              |                                                                                                    |                                                                                                    |                    |
| Maximum Operating Pote                                                     | ntial (kVp)                                                                                                    |                                                                                              |                                                                                                    |                                                                                                    |                    |
| Maximum Operating Pote<br>Maximum Operating Curre                          | ential (kVp)"<br>ent (mA/mAs)"                                                                                             | [Tools and                                                                                   |                                                                                                    |                                                                                                    |                    |
| Maximum Operating Pote<br>Maximum Operating Curre<br>Year of installation® | intial (kVp)"<br>ent (mA/mAs)"                                                                                             | [Select]                                                                                     |                                                                                                    | 3                                                                                                    |                    |
| Maximum Operating Pote<br>Maximum Operating Curre<br>Year of installation* | ntial (kvp) <sup>*</sup><br>ent (mA/mAs) <sup>*</sup><br>: the particulars provided above are tru-<br>me is false or not a | e and correct to the best of my authentic, appropriate regulatory                            | knowledge and belief. I understand that<br>action may be initiated against me and                                                                                                    | if at any stage it is found that the inform<br>d my institution.                                                                                                    | nation provided by |
| Maximum Operating Pote<br>Maximum Operating Curry<br>Year of installation* | ntial (kvp) <sup>*</sup><br>ent (mA/mAs) <sup>*</sup><br>: the particulars provided above are tru-<br>me is false or not a | [Select]<br>[Select]<br>e and correct to the best of my<br>suthentic, appropriate regulatory | knowledge and belief. I understand that<br>action may be initiated against me and                                                                                                    | t if at any stage it is found that the inform<br>d my institution.                                                                                                    | nation provided by |
| Maximum Operating Pote<br>Maximum Operating Curry<br>Year of installation* | ntial (kvp) <sup>*</sup><br>ent (mA/mAs) <sup>*</sup><br>: the particulars provided above are tru<br>me is false or not a  | [Select]<br>[Select]<br>e and correct to the best of my<br>authentic, appropriate regulatory | knowledge and belief. I understand tha<br>action may be initiated against me and                                                                                                    | ]<br>I if at any stage it is found that the inform<br>d my institution.                                                                                                    | nation provided by |
| Maximum Operating Pote<br>Maximum Operating Curri<br>Year of installation* | ntial (kvp)"<br>ent (mA/mAs)"<br>: the particulars provided above are tru<br>me is false or not a                          | [Select]<br>[Select]<br>e and correct to the best of my<br>suthentic, appropriate regulatory | knowledge and belief. I understand that action may be initiated against me and                                                                                                    | t if at any stage it is found that the inform<br>d my institution.                                                                                                    | nation provided by |
| Maximum Operating Pote<br>Maximum Operating Curr<br>Year of installation"  | ntial (kvp) <sup>*</sup><br>ent (mA/mAs) <sup>*</sup><br>: the particulars provided above are tru<br>me is false or not a  | [Select]<br>[Select]<br>e and correct to the best of my<br>authentic, appropriate regulatory | <ul> <li>knowledge and belief. I understand that<br/>y action may be initiated against me and</li> </ul>                                                                                                    | t if at any stage it is found that the inform<br>d my institution.                                                                                                    | nation provided by |
| Maximum Operating Pote<br>Maximum Operating Curr<br>Year of installation*  | ntial (kvp)"<br>ent (mA/mAs)"<br>: the particulars provided above are tru-<br>me is false or not a                         | [Select]<br>[Select]<br>e and correct to the best of my<br>authentic, appropriate regulatory | knowledge and belief. I understand that y action may be initiated against me and a second second | t if at any stage it is found that the inform<br>d my institution.                                                                                                    | nation provided by |
| Maximum Operating Pote<br>Maximum Operating Curr<br>Year of installation*  | ntial (kvp)"<br>ent (mA/mAs)"<br>: the particulars provided above are tru-<br>me is false or not a                         | [Select]<br>e and correct to the best of my<br>authentic, appropriate regulatory             | knowledge and belief. I understand that action may be initiated against me and                                                                                                    | t if at any stage it is found that the inform<br>d my institution.                                                                                                    | nation provided by |
| Maximum Operating Pote<br>Maximum Operating Curr<br>Year of installation*  | ntial (kvp) <sup>*</sup><br>ent (mA/mAs) <sup>*</sup><br>: the particulars provided above are tru<br>me is false or not a  | [Select]<br>e and correct to the best of my<br>authentic, appropriate regulatory             | knowledge and belief. I understand that action may be initiated against me and                                                                                                    | t if at any stage it is found that the inform                                                                                                    | nation provided by |

3. Provide required details and submit the form.

\*Note: For selection of field Name of Manufacturers in the drop down, Manufacturer Name 'M/s. Philips Electronics India Limited' has been changed to 'M/s. Philips India Limited' as per recent amendment, kindly chose accordingly.

After successful submission, a submission message with equipment id will be displayed.

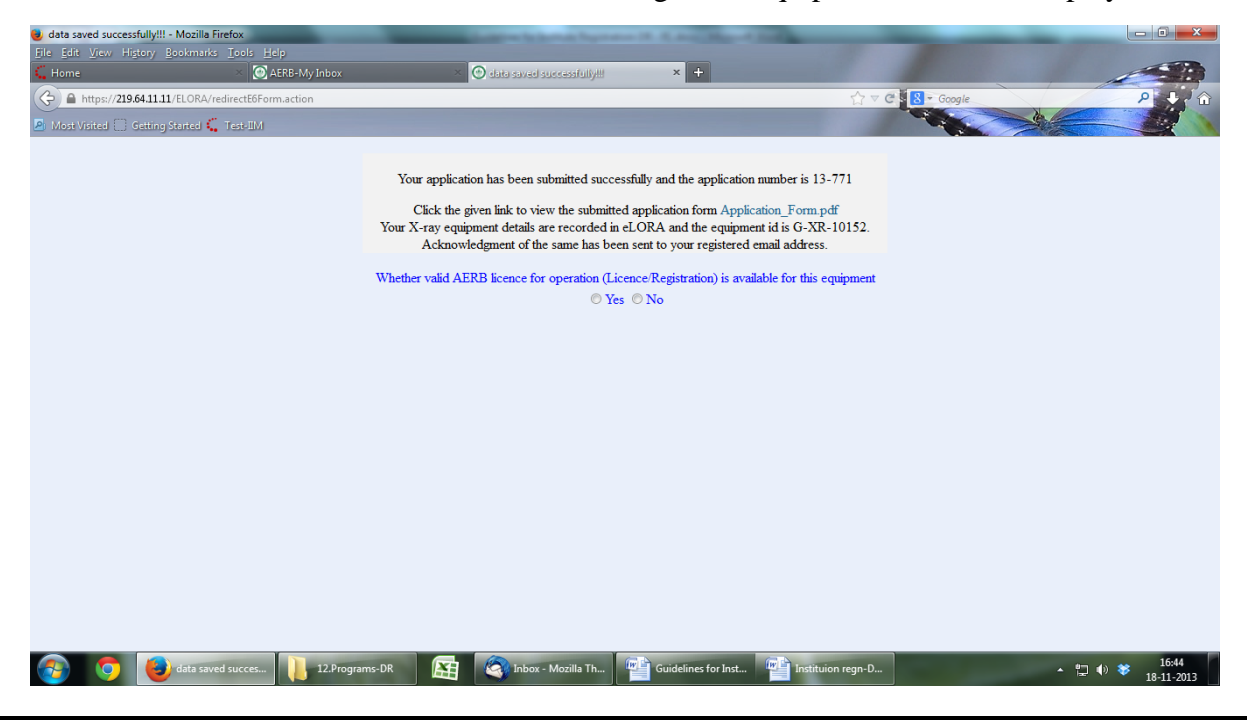

User will receive a system generated message in their registered email id with acknowledgement letter as attachment. Acknowledgement letter can also be downloaded from 'My Applications' menu in 'Home page' of institute.

In case if the declared x-ray equipment is having valid licence for operation, select 'Yes' in the above screen. Form for recording licence details will be opened (Refer section of Recording Licence details).

### Step 3 (case 1): Recording licence details of existing x-ray equipments in e-LORA

In case if the declared x-ray equipment is having valid licence for operation (Licence/Registration), the same should be recorded in eLORA.

1. The form for recording licence details can also be opened from 'Home page' as shown below;

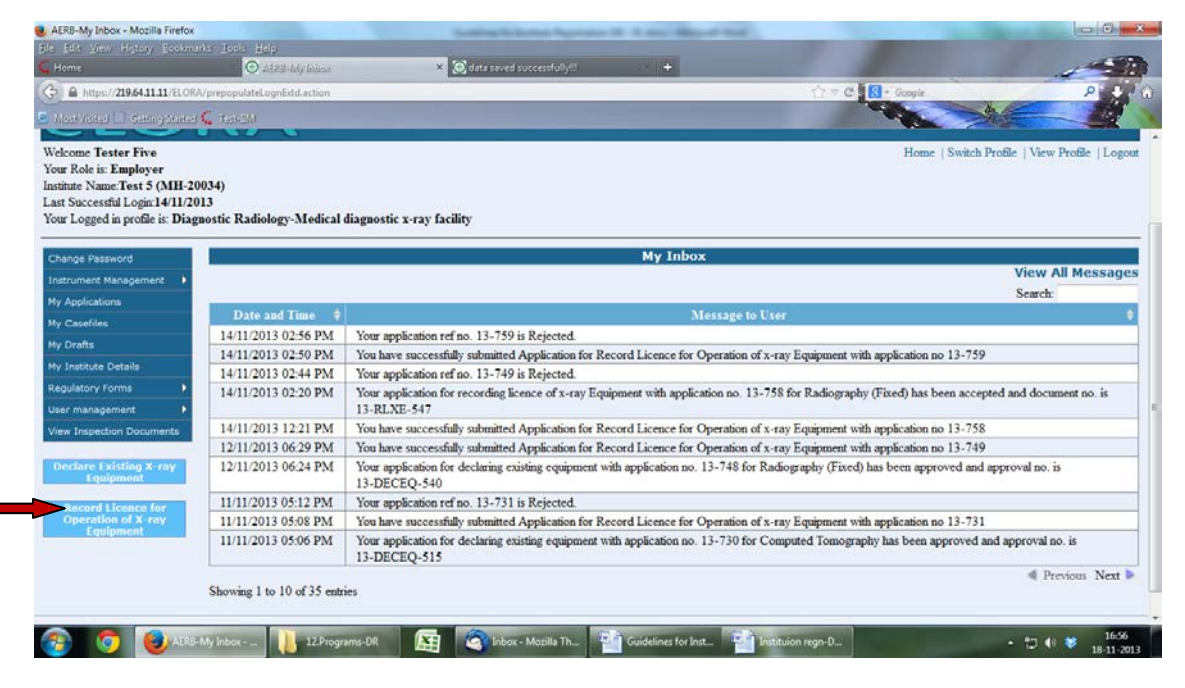

- 2. Click 'Record Licence for Operation of X-ray Equipment' menu, as shown above.
- A form will be opened as shown below;

|                             | AIRD-My Inber                                         | 🔘 Raining Linasing for Operation of a cay 🗶 💽 data second successfully (                                                                              | +                                                           | 100 million (1990)      |
|-----------------------------|-------------------------------------------------------|----------------------------------------------------------------------------------------------------|-------------------------------------------------------------|-------------------------|
| A https://219.64.11.11/f1.0 | RA/getMDR_III_prePopulate.action                      |                                                                                                    | 🖒 = C 💽 - Google                                            | P 4                     |
|                             | e 🤇 TERM                                              |                                                                                                    |                                                             | the states              |
| INOSTIC RADIOLOGY           | RECORD LICENCE FOR OPERATION                          | N OF X-RAY EQUIPMENT                                                                                                    |                                                             |                         |
| icence Details              |                                                       |                                                                                                    |                                                             |                         |
|                             |                                                       |                                                                                                    |                                                             |                         |
| quipment Id*                |                                                       |                                                                                                    | All fields m                                                | arked by T are mandati  |
| tanufacturer"               |                                                       |                                                                                                    |                                                             |                         |
| todel*                      |                                                       |                                                                                                    |                                                             |                         |
| eference number of lic-     | ence for operation*                                   | í l                                                                                                    |                                                             |                         |
| ssuance date"               |                                                       |                                                                                                    |                                                             |                         |
| xpiry date*                 |                                                       |                                                                                                    |                                                             |                         |
| pload copy of licence I     | for operation*                                        | Browse. No file selected. Clear                                                                                                    |                                                             |                         |
| I hereby certify that       | t the particulars provided above are me is false or n | true and correct to the best of my knowledge and belief. I understand th<br>ot authentic, appropriate regulatory action may be initiated against me a | at if at any stage it is found that t<br>nd my institution. | he information provided |
|                             |                                                       |                                                                                                    |                                                             |                         |
|                             |                                                       |                                                                                                    |                                                             |                         |
|                             |                                                       |                                                                                                    |                                                             |                         |
|                             |                                                       |                                                                                                    |                                                             |                         |
|                             |                                                       |                                                                                                    |                                                             |                         |
|                             |                                                       |                                                                                                    |                                                             |                         |

3. Provide required details and submit the form.

Following details are to be provided;

- a. Equipment Id (to be selected from provided List –all your declared equipments will appear here)
- b. Reference number of licence for operation
- c. Issuance date
- d. Expiry date
- e. Scanned copy of licence for operation (Licence/Registration) to be uploaded

After successful submission, a message will be displayed; the submitted application form can be downloaded from the link provided.

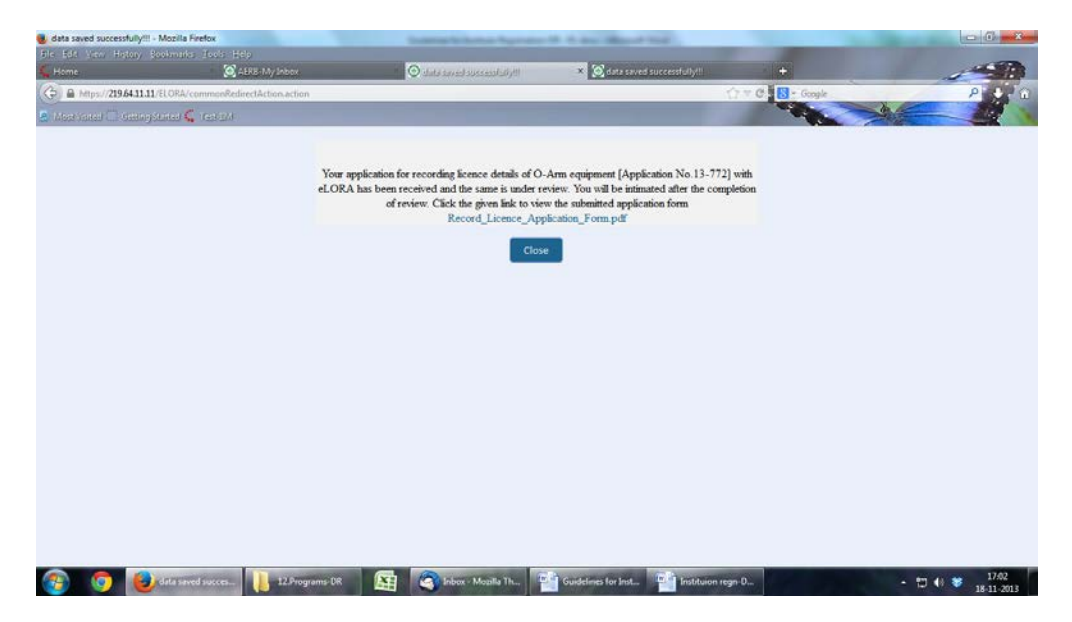

After approval from AERB, user will receive a system generated message in their registered email id with acknowledgement letter as attachment. Acknowledgement letter can also be downloaded from 'My Applications' menu in 'Home page' of institute.

# Step 3 (case 2): Licence for operation of existing x-ray equipments in e-LORA

The prerequisite for obtaining Licence are:

- 1. Availability of Qualified radiation workers (TLD cards should be available )
- 2. Availability of required safety tools (such as protective barrier/Protective apron)
- 3. Layout and shielding details (as per AERB requirements)
- 4. Quality Assurance test report
- 5. Approved RSO

#### Details about submission are given below:

#### Add Employee: To declare qualified radiation workers

For every X-ray equipment/installation at least one operator & one medical practitioner shall be declared through add employee.

The minimum qualification requirements for radiation workers in Diagnostic Radiology is as given follows;

| Role of Employee     | Eligibility                  |
|----------------------|------------------------------|
| Medical Practitioner | M.B.B.S. /MD/ MS/ BDS/MDS    |
| Operator             | Qualified X-ray technologist |

|     | Medical Practitioner (as above)                                       |
|-----|-----------------------------------------------------------------------|
| RSO | Medical Practitioner/ Qualified X-ray technologist with three years   |
|     | experience can be designated as RSO after registering as Radiation    |
|     | Professional (RP) in e-LORA. (specific guidelines for RP registration |
|     | are available in e-LORA home page)                                    |
|     |                                                                       |

For adding an employee to your institution please follows the path as:

Home page – Menu - User management - Add employee - Select type of employee from drop down – provide details as required.

In drop down of Type of employee, three options available as follows:

- 1. Radiation Worker
- 2. Non Radiation Worker
- 3. Radiation Professional

-For Diagnostic Radiology practice, you are required to add 'Radiation worker' as 'Operator' and 'Medical practitioner' with eligibility as given in the table.

-For a person required to be designated as RSO, you are required to select a registered RP and add him by selecting 'Radiation Professional' (This requirement is mandatory only for Licence category x-ray equipment i.e. Computed Tomography and Interventional Radiology).

-Copy of appointment letter is required to be uploaded before submission.

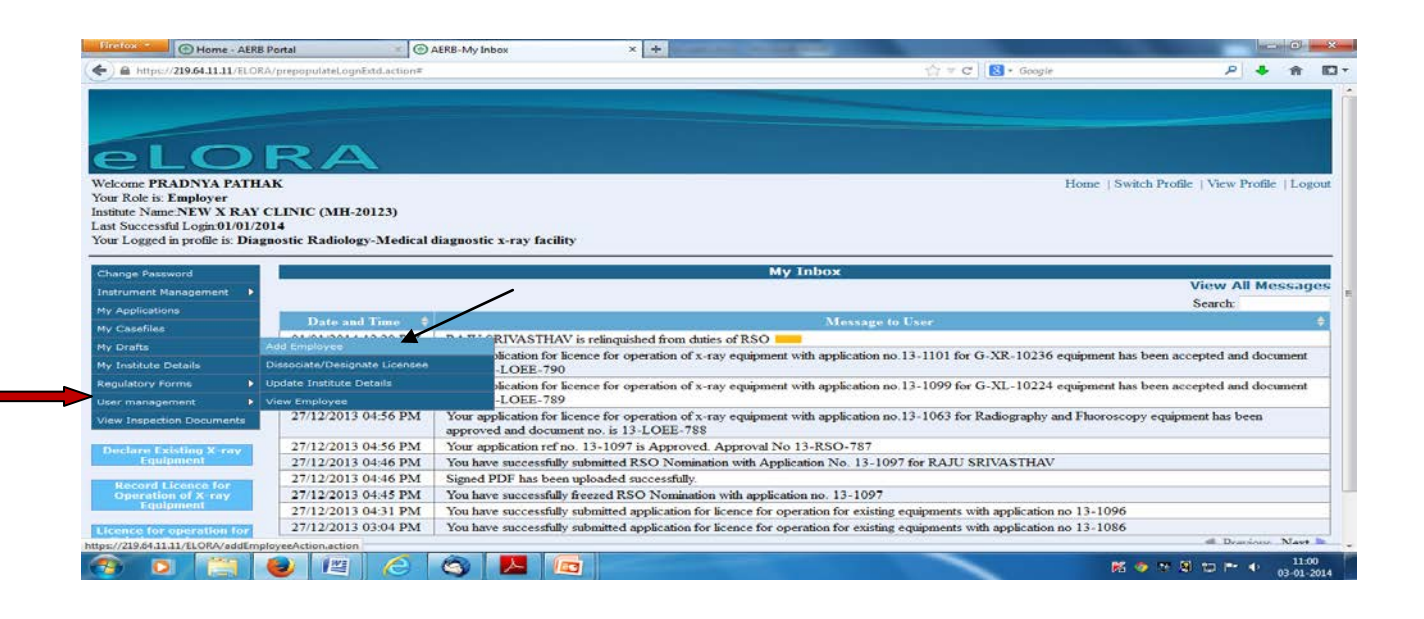

| C TOTAL MERO FORM                            | 1 C Fairs my mook |                                 |              |                                     |       |
|----------------------------------------------|-------------------|---------------------------------|--------------|-------------------------------------|-------|
| https://219,64.11.11/ELORA/addEmployeeAction | naction           |                                 | 19 × 4       | C Google                            | P 🔸 🏦 |
| ) Employee                                   |                   |                                 |              |                                     |       |
| Select Employee Type                         |                   |                                 |              |                                     |       |
| Type Of Employee                             | Radia<br>Ple      | ition Worker<br>ase Select      |              | Il fields marked by " are mandatory |       |
| Personal Details                             | Radia             | tion Worker<br>Sadiation Worker |              | a news marked by are mandatory      |       |
| Title*                                       | Radia             | tion Professional               |              |                                     |       |
| First Name*                                  |                   |                                 | Lagrand      |                                     |       |
| Middle Name                                  | -                 |                                 |              |                                     |       |
| Last Name*                                   |                   |                                 |              |                                     |       |
| Gender*                                      |                   | lease Select                    | -            |                                     |       |
| Date Of Birth*                               |                   |                                 | Lour .       |                                     |       |
| Date Of Joining                              | 3/1               | /2014                           |              |                                     |       |
| PMS NO"                                      |                   |                                 |              |                                     |       |
| Department*                                  |                   |                                 |              |                                     |       |
| Designation*                                 |                   |                                 |              |                                     |       |
|                                              | Op                | erator                          |              |                                     |       |
| Role*                                        | Me                | dical Practitioner              |              |                                     |       |
|                                              |                   |                                 | - 0          |                                     |       |
| Permanent Address                            |                   |                                 |              |                                     |       |
| Address Line1*                               |                   |                                 |              |                                     |       |
| Address Line2                                |                   |                                 |              |                                     |       |
| I andmark                                    |                   |                                 |              |                                     |       |
|                                              | Su                | bmit Close Reset                | ave As Deatt |                                     |       |
|                                              |                   |                                 |              |                                     | 11:03 |
|                                              |                   |                                 |              | N 🗢 🖓 🖉                             | 03-01 |

# Instrument registration: To declare your safety tools

| 1000                          | nostic Radiology-Medica    | l diagnostic x-ray facility | Ŷ                                                                    |                     |                              |                                                                                                    |
|-------------------------------|----------------------------|-----------------------------|----------------------------------------------------------------------|---------------------|------------------------------|----------------------------------------------------------------------------------------------------|
| ange Password                 | add Instrument             |                             | My Int                                                               | oox                 |                              |                                                                                                    |
| strument Management 🔹 🕨       | /iew Instrument            |                             |                                                                      |                     |                              | View All Messag                                                                                                    |
| Applications                  |                            |                             |                                                                      |                     | 17.67                        | Search                                                                                                    |
| Casefiles                     | Date and Time              | ÷.                          |                                                                      | Message to U        | ser                          |                                                                                                    |
| Drafts                        | 01/01/2014 12:20 PM        | RAJU SRIVASTHAV             | is relinquished from duties of RSO                                   |                     |                              |                                                                                                    |
| Institute Octails             | 27/12/2013 05:19 PM        | Your application for lic    | ence for operation of x-ray equipment with                           | application no.13   | -1101 for G-XR-10236 equ     | ipment has been accepted and document                                                                                                    |
| wilatory Forms                | 27/12/2012 05 05 PM        | no. is 13-LOEE- /90         | and for an estimation of a series and instant with                   | and fasting on 17   | 1000 Gr C VI 10224 cm        | and has been asserted and designed                                                                                                    |
|                               | 2//12/2015 05:05 PM        | no is 13-LOFE-789           | ence for operation of x-ray equipment with                           | appacation no.15    | -1099 for G-AL-10224 equ     | pment has been accepted and document                                                                                                    |
| And a second second second    | 27/12/2013 04:56 PM        | Your application for lic    | ence for operation of x-ray equipment with                           | application no 13   | -1063 for Radiography and    | Fluoroscopy equipment has been                                                                                                    |
| w Inspection Documents        |                            | approved and docume         | nt no. is 13-LOEE-788                                                |                     |                              | and the second second sec |
| clare Existing X-ray          | 27/12/2013 04:56 PM        | Your application ref no     | . 13-1097 is Approved. Approval No 13-I                              | RSO-787             |                              |                                                                                                    |
| Equipment                     | 27/12/2013 04:46 PM        | You have successfully       | submitted RSO Nomination with Application                            | n No. 13-1097 fe    | or RAJU SRIVASTHAV           |                                                                                                    |
|                               | 27/12/2013 04:46 PM        | Signed PDF has been         | uploaded successfully.                                               |                     |                              |                                                                                                    |
| Operation of X-ray            | 27/12/2013 04:45 PM        | You have successfully       | freezed RSO Nomination with application n                            | o. 13-1097          |                              |                                                                                                    |
| Equipment                     | 27/12/2013 04:31 PM        | You have successfully       | submitted application for licence for operatio                       | on for existing equ | aipments with application no | 13-1096                                                                                                    |
| ence for operation for        | 27/12/2013 03:04 PM        | You have successfully       | submitted application for licence for operation                      | on for existing equ | apments with application no  | 13-1086                                                                                                    |
| //219.64.11.11/ELORA/addEquip | imentAction.action         |                             |                                                                      |                     |                              | all Deschour Neve                                                                                                    |
|                               |                            |                             |                                                                      |                     |                              |                                                                                                    |
| Home - AERB F                 | Portal                     | AERB-My Inbox               | Instrument Registration                                              | × +                 |                              | and a second                                                                                                    |
| https://219.64.11.11/ELORA    | /addEquipmentAction.action |                             |                                                                      |                     | Star W C Bar Google          | A 4 Q                                                                                                    |
| ICATION INSTRUMENT            | REGISTRATION               |                             |                                                                      |                     |                              |                                                                                                    |
|                               |                            |                             |                                                                      |                     |                              |                                                                                                    |
| istrument Details             |                            |                             |                                                                      |                     |                              | All fields marked by are mandal                                                                                                    |
| nstrument Details             |                            |                             |                                                                      |                     |                              | ren mendes mended by and mended                                                                                                    |
| ype Of Instrument*            |                            |                             | Safety Tools                                                         |                     | -                            |                                                                                                    |
| ype Of Instrument*            | Abe.                       |                             | Safety Tools<br>Please Select                                        |                     |                              |                                                                                                    |
| nstrument Details             | ype-                       |                             | Safety Tools<br>Please Select<br>Measuring Tools<br>Monitoring Tools |                     |                              |                                                                                                    |

e Reset

Required safety tools for different types of x-ray equipment:

🚳 🖸 📇 🕘 🕮 🏉 💆 🛄

第 ※ ※ 別 10 P\* 4 03-01-2014

| Type of Equipment         | Required Safety Tools /Protective Accessories |
|---------------------------|-----------------------------------------------|
| Interventional Radiology  | Protective Apron                              |
|                           | Protective Rubber Flaps                       |
|                           | Ceiling suspended lead equivalent glass       |
| Computed Tomography       | Protective Apron                              |
| Radiography & Fluoroscopy | Protective Barrier With Viewing Window        |
|                           | Protective Apron                              |
|                           | Protective Rubber Flaps                       |
| Radiography(fixed)        | Protective Barrier With Viewing Window        |
|                           | Protective Apron                              |
| Mammography               | Protective Barrier With Viewing Window        |
| OPG                       |                                               |
| CBCT                      |                                               |
| Radiography (Mobile)      | Protective Apron                              |
| Radiography (Portable)    |                                               |
| C-arm/O-Arm               |                                               |
| Dental (Intra-oral)       |                                               |
| Dental (Hand –held)       |                                               |

## Layout and shielding details: To provide layout and shielding details

Prepare a copy of layout (1:50 scale) of every x-ray room, providing all the details about area, wall dimensions, wall thickness, distances of all walls from exposure area, relative positions of x-ray equipment, couch, control console/control room, protective barrier, door(s), window(s), occupancy around the x-ray room etc. Detailed guidelines for preparing layout and shielding requirements are available on AERB website. Please refer same and make data ready for submission.

For various types of x-ray equipment, AERB has provided certain model layout plans on AERB website, If your x-ray room is as per model layout, you need not to submit all details in the application form, In case your x-ray room does not follow standard requirements, you are required to provide the details in the prescribed format in the application.

You are required to preserve the duly signed and stamped copy of x-ray room with details of shielding, at your institution same will be verified during AERB inspection.

For layout guidelines and model layout plans refer AERB website (www.aerb.gov.in).

## **Quality Assurance: To submit QA test results**

Get Quality Assurance (QA) of each x-ray equipment performed and preserve duly signed & stamped report in the prescribed format, provide test results as required in the application.

#### **RSO** approval

Users of Interventional radiology and computed tomography shall obtain RSO approval prior to apply for licence for operation through e-LORA. (Separate guidelines are provided for RSO approval procedure)

## Licence for operation of existing x-ray equipments in eLORA

1. The form for licence for operation of existing equipment is available in 'Home page' as shown below;

| Vour Polo in Franceson                                              |                                | Flome   Switch Profile   View P                                                                                                    |
|---------------------------------------------------------------------|--------------------------------|----------------------------------------------------------------------------------------------------|
| Institute Name NEW X RAY C                                          | LINIC (MH-20123)               |                                                                                                    |
| Last Successful Login:30/12/20.<br>Your Logged in profile is: Diagr | 13<br>iostic Radiology-Medical | diagnostic x-ray facility                                                                                                    |
| Change Password                                                     |                                | My Inbox                                                                                                    |
| Instrument Management                                               |                                | View A                                                                                                    |
| My Applications                                                     |                                | Search:                                                                                                    |
| My Casefiles                                                        | Date and Time 🕴                | Message to User                                                                                                    |
| My Drafts                                                           | 27/12/2013 05:19 PM            | Your application for licence for operation of x-ray equipment with application no.13-1101 for G-XR-10236 equipment has been accepted an                                   |
| My Institute Details                                                | 27/12/2013 05-05 PM            | no. Is 13-LOEE-190<br>Voir smollasting for Example for experimentation of a case aminimate with smollasting no. 13, 1000 for G. VI. 10224 aminimate has been accounted as |
| Regulatory Forms                                                    | 2/12/2019 05:05 PM             | To apparation to acente to operation of x-ray equipment with application to 15-1055 for G-AL-10224 equipment has been accepted at no. is 13-10EE-789                      |
| User management                                                     | 27/12/2013 04:56 PM            | Your application for licence for operation of x-ray equipment with application no.13-1063 for Radiography and Fluoroscopy equipment has                                   |
| View Inspection Documents                                           |                                | approved and document no. is 13-LOEE-788                                                                                                    |
|                                                                     | 27/12/2013 04:56 PM            | Your application ref no. 13-1097 is Approved. Approval No 13-RSO-787                                                                                                    |
| Declare Existing X-ray                                              | 27/12/2013 04:46 PM            | You have successfully submitted RSO Nomination with Application No. 13-1097 for RAJU SRIVASTHAV                                                                           |
| Equipment                                                           | 27/12/2013 04:46 PM            | Signed PDF has been uploaded successfully.                                                                                                    |
| Record Licence for                                                  | 27/12/2013 04:45 PM            | You have successfully freezed RSO Nomination with application no. 13-1097                                                                                                 |
| Operation of X-ray                                                  | 27/12/2013 04:31 PM            | You have successfully submitted application for licence for operation for existing equipments with application no 13-1096                                                 |
| Equipment                                                           | 27/12/2013 03:04 PM            | You have successfully submitted application for licence for operation for existing equipments with application no 13-1086                                                 |
| Licence for operation for                                           | 27/12/2013 02:45 PM            | You have successfully submitted application for licence for operation for existing equipments with application no 13-1085                                                 |
| Existing Equipments                                                 |                                | 4 P                                                                                                    |
|                                                                     |                                |                                                                                                    |

2. Click 'Licence for operation for Existing X-ray Equipments' menu. A form will be opened as shown below;

| O AERB-My Inbox                                            | Application for licence of operation × + | And a second second second second second second second second second second second second second second second |                               |
|------------------------------------------------------------|------------------------------------------|----------------------------------------------------------------------------------------------------|-------------------------------|
| A https://219.64.11.11/ELORA/getMDR_E12_prePopulate.action | 20                                       | 🖆 🔻 😋 🛛 🚼 - Google                                                                                             | P 🖡 🏦                         |
| GNOSTIC RADIOLOGY , APPLICATION FOR LICEN                  | ICE FOR OPERATION                        |                                                                                                    |                               |
| eneral Details                                             |                                          |                                                                                                    |                               |
|                                                            |                                          |                                                                                                    |                               |
|                                                            |                                          |                                                                                                    |                               |
|                                                            |                                          | All Fi                                                                                                    | sids marked by " are mandator |
| opplication for                                            | Licence for operation                    |                                                                                                    |                               |
| quipment Id"                                               |                                          |                                                                                                    |                               |
| ype of Equipment"                                          |                                          |                                                                                                    |                               |
| odel Name*                                                 |                                          |                                                                                                    |                               |
| erial number of equipment                                  |                                          |                                                                                                    |                               |
|                                                            |                                          |                                                                                                    |                               |
|                                                            | I have read and agree to the Terms & Co  | onditions.                                                                                                    |                               |
|                                                            |                                          |                                                                                                    |                               |
|                                                            |                                          |                                                                                                    |                               |
|                                                            |                                          |                                                                                                    |                               |
|                                                            |                                          |                                                                                                    |                               |
|                                                            |                                          |                                                                                                    |                               |
|                                                            |                                          |                                                                                                    |                               |
|                                                            |                                          |                                                                                                    |                               |
|                                                            |                                          |                                                                                                    |                               |
|                                                            |                                          |                                                                                                    |                               |
|                                                            |                                          |                                                                                                    |                               |
|                                                            |                                          |                                                                                                    |                               |
|                                                            | Submit Reset Close                       | P                                                                                                    |                               |
|                                                            | Submit Reset Close                       |                                                                                                    |                               |

#### Form will have following tabs:

Employee details – Only to display your list of employees you have added

Safety tools details – Only display the safety tools you have registered

General details - Details to be submitted

Layout details – Details to be provided as applicable

QA Details – Details to be provided as applicable

## Tab: General Details:

- 1. Application for: select licence for operation or Renewal of licence for operation from the drop down. The renewal of licence will be applicable only if you have recorded the previous licence.
- 2. Equipment Id: Choose the equipment from the declared equipment list.
- 3. Serial no. of equipment: Provide the serial number of the above selected equipment.
- 4. Whether approved RSO is available in institution: Select Yes/ No as applicable

- 5. If 'Yes' then give details of
  - Name of approved RSO
  - Reference number of RSO certificate
  - Expiry date
  - Upload copy of RSO approval
  - 6. If 'NO' then select name of the person to be designated as RSO for this equipment

# Tab : Layout Details

- 1. Whether layout is as per AERB model layout?: Select Yes/ No as applicable
  - (Model layouts are available on AERB website www.aerb.gov.in)
- 2. If 'No' then
  - fill all the details as per your room layout plan (as explained above in Layout and shielding details)
  - upload copy of room layout plan (if asked)

# **Radiation Survey Report:**

Get radiation survey done from supplier of equipment or Authorized agencies as per prescribed format, and provide the details in the application (wherever applicable)

## The exposure parameters to be selected for carrying out survey are given in the table:

| Type of Equipment         | Applied Voltage # (kV) | Applied Current (mA) | *Exposure time (Sec) |
|---------------------------|------------------------|----------------------|----------------------|
|                           |                        |                      |                      |
| Interventional Radiology  | 80-100                 | 50 - 100             | 1.0 -2.0             |
| Radiography & Fluoroscopy |                        |                      |                      |
| Radiography(fixed)        |                        |                      |                      |
| OPG                       | 60-100                 | 8-20                 | 1.0 -2.0             |
| CBCT                      |                        |                      |                      |
| Computed Tomography       | 110-140                | 50 - 100             | 1.0 - 2.0            |
| Mammography               | 30-35                  | 100-200              | 1.0 – 2.0            |
|                           |                        |                      |                      |

\* Exposure time should not be less than 1 Sec

## Work load: work load can be calculated as per the formula given below:

Workload (mAmin/Wk) = No. of patients/Wk x No. of films/patient x mAs/film x 1/60

# Provide the values of maximum radiation level (in mR/hr) at following places:

- Near control console (operators position)
- Outside patient entrance door
- Behind chest stand wall
- Behind window (if any)
- Patient waiting area

## Tab : QA Test Report

- 1. Refer QA test report of x-ray equipment and provide required test results.
- 2. Attach the copy of QA test report in the prescribed format (as applicable).

# **Read the terms and condition and click for submission.**

After successful submission you will receive the acknowledgement in your inbox and registered email.

\*\*\*\*\*